# 6822 Series 80-Column Printer

Photo of printer not available at this time

User's Manual

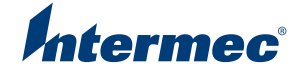

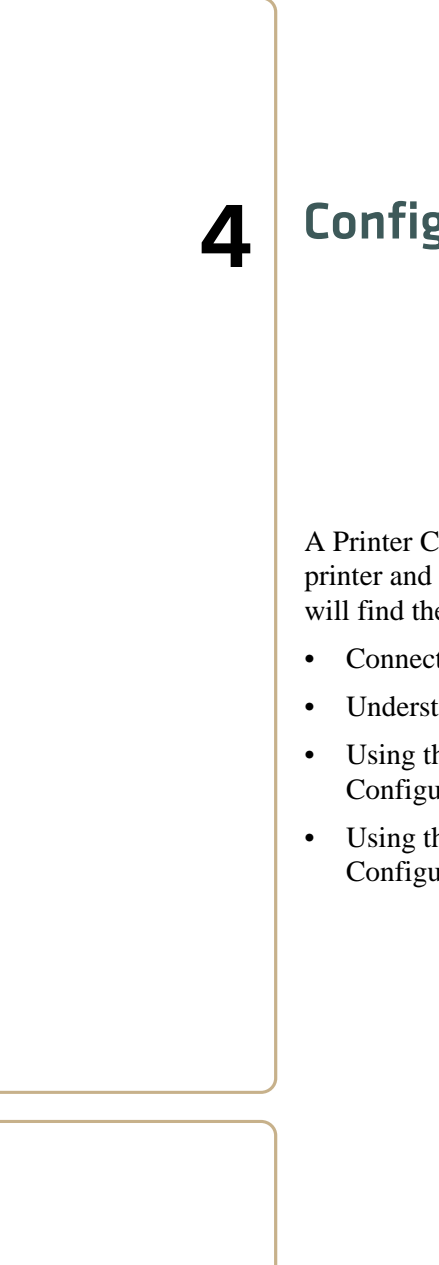

# **Configuring the Printer**

A Printer Configuration Utility is used to load font on the printer and to change the printer settings. In this chapter you will find these sections:

- Connecting to the printer
- Understanding the font modules
- Using the Windows 95 or Windows 98 Printer Configuration Utility
- Using the Windows 2000 or Windows XP Printer Configuration Utility

# **Connecting to the Printer**

Connect your printer to your desktop computer using a serial cable (P/N 226-270-001). The serial COM port connector on either the fixed mount printer or portable printer is on your printer mechanism, the same side as the green thumb wheel.

Before connecting to your PC, locate and disconnect the gray terminal holder ribbon cable connector from the floor of the printer cavity. The cable is located behind the printer mechanism on the same side as the green thumb wheel and is the one that is not attached to the printer mechanism.

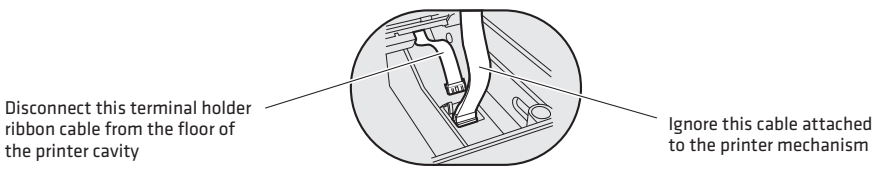

Intermec provides printer configuration utilities for the following Windows operating systems.

- If your PC has either Windows 95 or Windows 98, go to page 27 for instructions.
- If your PC has Windows 2000 or Windows XP, go to page 42.

## **Understanding the Font Modules**

Intermec provides the following font modules for your 6822:

- nft00000.mod Default International, 4820 compatible
- nft00437.mod IBM/Microsoft compatible Code Page 437
- nft00932.mod JIS Japanese
- nft00936.mod GB2312 Chinese Simplified
- nft00949.mod KSC5601 Korean

• nft00950.mod — Big 5 Traditional Chinese

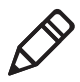

**Note:** There are three versions of the default font module (nft0000.mod): Arabic, Turkish, and International. Any one version of this module, but not all three versions, can appear in the 6820 Printer Configuration Utility FONTS directory and install on the 6822. The International version of this font module is automatically placed in the FONTS directory when the Printer Configuration Utility is installed on the PC.

All three versions are included on the printer toolkit CD:

- The Arabic version is included in the "Default Fonts\Arabic" directory.
- The Turkish version is in the "Default Fonts\Turkish" directory.
- The International version is in the "Default Fonts\International" directory.

Use the Printer Configuration Utility to replace the existing default font module (nft00000.mod) with any of the of the other provided fonts. The Printer Configuration Utility is provided in the 6820 Tool Kit. Instructions for installing fonts are provided later in this chapter.

## For Windows 95 and Windows 98 Users

If the default installation process was followed, the Printer Configuration Utility "FONTS" directory is located at "6820PRTR\TOOLKIT\FONTS" where "6820PRTR" is replaced by the actual directory in which you chose to extract the files.

## For Windows 2000 and Windows XP Users

If you followed the default installation process, the Printer Configuration Utility "FONTS" directory is located at "Program Files\Intermec\6820 Printer Configuration Utility\FONTS.

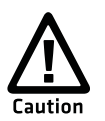

Do not rename the font files in the FONTS directory. If rename the fonts will not work correctly.

## Using the Windows 95 or Windows 98 Printer Configuration Utility

6822 Series 80-Column Printer User's Manual

These instructions apply to desktop computers running either Windows 95 or Windows 98 operating systems.

## **Installing the Configuration Files**

Configuration files for the 6822 are located in the toolkit CD (P/N 215-270-001), these include the rpgpconf.exe Printer Configuration Utility program and the rpgpconf.ini initialization file. The Printer Configuration Utility uses the initialization file to specify the location and names of font and printer control program folders.

#### To set up your PC

- **1** Extract the toolkit files from the nptk6822.exe self-extracting archive file.
- **2** Create a directory, on your PC, with an appropriate name for the Printer Configuration Utility files. You could choose to have the files extracted at the root directory of your PC or specify another folder.

Execute the self-extracting file from the target directory while specifying the path to nptk6822.exe in the command line.

When you run nptk6822.exe, a TOOLKIT folder is created, as well the following folders:

- 6820SYS
- DOS
- FONTS
- PCFS

## **Generating Custom Configuration Files**

The Printer Configuration Utility also helps you create custom configuration files. These files have a .pcf file extension, and stored in the folder specified in the initialization file. See the default .pcf file in the PCFS folder for an example configuration file.

## **Understanding the Printer Configuration**

A configuration consists of a list of fonts, some parameter settings, and optionally, a printer control program.

When you start the Printer Configuration Utility, it creates a printer configuration. This configuration has no fonts, parameters are set to the default values, and there is no printer control program in memory. You can modify the basic printer configuration to meet your needs and load the custom configuration to your printer.

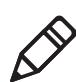

Note: The working configuration is deleted when you exit the Printer Configuration Utility.

#### To start the Printer Configuration Utility.

**1** Run rpgconf.exe and click OK on the first screen to continue to the Main Menu.

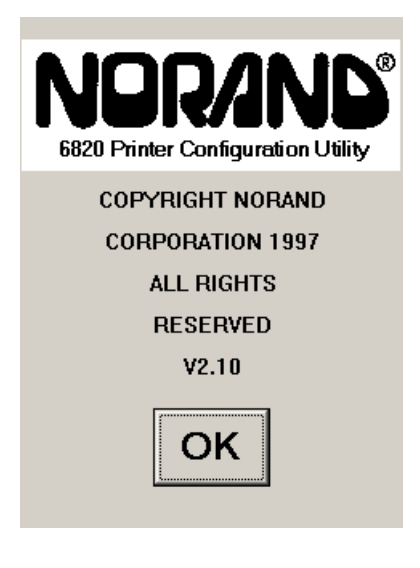

**2** The following options are available on the Main Menu.

| Load Printer Configuration |              |
|----------------------------|--------------|
| From File                  | From Printer |
| -Modify Printer C          | onfiguration |
| Fonts                      | Parameters   |
| ☐ Include Control Program  |              |
| Save Printer Configuration |              |
| To File                    | To Printer   |
| Defaults                   |              |
| Save To Printer            | Exit         |

- Use Load Printer Configuration to load an existing configuration. Load either from a file or from the printer.
- Use Modify Printer Configuration to review or modify the working configuration, include the printer control program in the currently loaded configuration, or load fonts.
- Use Save Printer Configurations to save a configuration file to disk or download the working configuration to your 6822.
- Use Defaults to restore the printer to its default configuration.

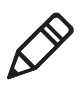

**Note**: When the Main Menu is first displayed, the **Save Printer Configuration** options are grayed out, prohibiting selection of those options until a configuration is loaded or modified.

**3** Click Exit, then click Yes to exit the Printer Configuration Utility. Click No to the keep the Main Menu open.

#### To load configuration files from your PC

1 Click From File to access the File, Open window.

| File Name:                |                |             |
|---------------------------|----------------|-------------|
| *.pcf                     |                |             |
| default.pcf               |                |             |
| Folders: c                | ::\6820pr~1\to | oolkit\pcfs |
| 🕞 6820pr~1                |                |             |
| 🕞 toolkit 🚽               |                |             |
| 👝 pcfs 📃                  |                |             |
| <b>_</b>                  |                |             |
| Drives: 🖃 c: [local disk] |                |             |
| Alpha                     | Cancel         | ОК          |

**2** Select a configuration file to load, then click OK. If the selected file does not exist, a "File does not exist!" error message appears. Click OK to return to the Main Menu without loading a file.

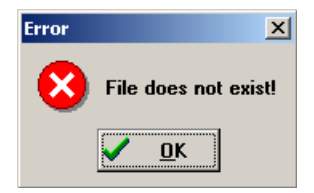

**3** If the file does exist, a warning message indicates that loading the selected file will overwrite your working configuration. Click OK to overwrite settings in working configuration, or Cancel to return to the Main Menu.

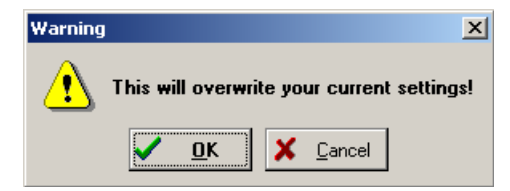

**4** OK, the configuration from the selected file is loaded into memory and becomes the current working configuration. If this load is

successful, a message similar to the one shown below is displayed. Click OK to return to the Main Menu.

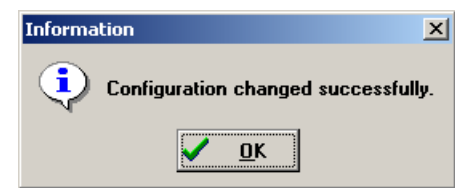

**5** If the working configuration is not replaced successfully with the configuration from the selected file, an error message appears indicating that the operation failed. Click OK to return to the Main Menu without loading a file.

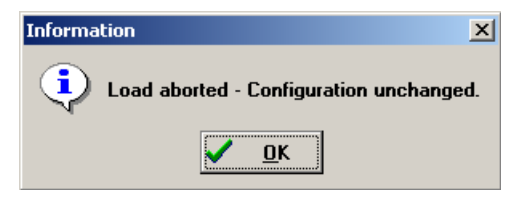

#### To load a configuration from the 6822

- 1 Click From Printer from the Main Menu to display a warning message that indicates that the printer's configuration will overwrite the working configuration.
- **2** Click OK to overwrite the configuration, otherwise click Cancel to return to the Main Menu without loading the printer's configuration.

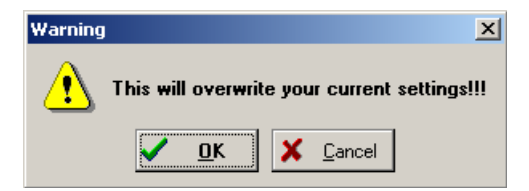

**3** If you click OK, a message is then displayed prompting you to reset the printer. If the connection is not successful, after approximately 20 seconds, the following message appears.

| Error | ×                                         |
|-------|-------------------------------------------|
| 8     | Printer not responding. Retry connection? |
|       | Yes No                                    |

- 4 Click Yes, to retry connecting to the printer.
- **5** If you click No, an error message appears and indicates that the configuration was not loaded. Click OK to return to the Main Menu.

| Error | ×                            |
|-------|------------------------------|
| 8     | Error loading Configuration! |
|       | <u> </u>                     |

6 If a connection is established, no further action is required

| Name       | Version | Size |
|------------|---------|------|
|            |         |      |
|            |         |      |
|            |         |      |
|            |         |      |
|            |         |      |
|            |         |      |
|            |         |      |
| L          |         |      |
| Get From F | Printer | 9050 |

The Printer Configuration Utility communicates with the 6822 to find out the current settings and which font modules are loaded. The name, version, and size of the font modules are displayed on the Get From Printer screen.

#### To modify a printer configuration

Use this option to view or change a working configuration, including adding fonts from disk (on the PC), deleting printer fonts, and changing parameters settings.

• Select Modify Printer Configuration to view or modify the printer configuration.

#### To include the control program

Use this option to include the printer control program when saving the working configuration to the printer. The npfl6822.mod control program only needs to be changed when a new version becomes available.

• Select the **Include Control Program** check box to add the control program the next time you save the printer configuration.

## **Selecting an International Font**

A variety of different international fonts are also available in the toolkit for the 6822.

#### To select a font

• Click Fonts from the Main Menu to access the Font Selection screen where you can perform operations related to font files. The Fonts Available list shows font files that are available on disk. The Fonts Selected list show fonts that are in the current printer configuration.

| Fonts A                                                              | vailable                                     | Fonts S                                                              | elected                         |
|----------------------------------------------------------------------|----------------------------------------------|----------------------------------------------------------------------|---------------------------------|
| nft00000<br>nft00437<br>nft00932<br>nft00936<br>nft00949<br>nft00950 | Dmod<br>Ymod<br>2mod<br>3mod<br>9mod<br>9mod | nft00000<br>nft00000<br>nft00000<br>nft00437<br>nft00437<br>nft00437 | mod<br>mod<br>mod<br>mod<br>mod |
| * = Not /                                                            | Available                                    | Spa                                                                  | nce 381                         |
| Cancel                                                               | Сору ->                                      | Erase                                                                | Save                            |

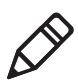

**Note:** Save is grayed out, prohibiting that selection, until either new fonts are selected, or fonts are removed from the **Fonts Selected** list.

#### To copy font files

**1** Highlight the font files in the Fonts Available list. You can highlight several files at one time, using conventional Windows selection methods.

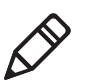

**Note:** If you attempt to copy fonts from the **Fonts Available** list when these fonts already exist in the **Fonts Selected** list, the following error message is displayed, once for each of the duplicate fonts (where the current font file name is listed in place of nft00000.mod).

**2** Click OK to close the error message and not copy the font to the Fonts Selected list. If there are two or more duplicate fonts, the cycle repeats until an error message is displayed for each of the duplicate font files.

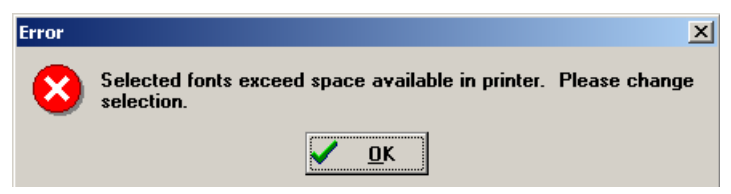

#### To delete font files

Delete fonts from the **Fonts Selected** list to increase available memory in the printer.

• Select the font names you want to delete from the **Fonts Selected** list, then click **Erase** to clear those names.

The **Space Selection** box, below the **Fonts Selected** list, displays the space remaining in flash (in kilobytes), based on fonts currently selected. When this number is negative, it means the available space in flash is less that the size of the selected fonts. Delete some fonts before saving the rest.

Fonts marked with an asterisk (\*), in the **Fonts Selected** list, are currently in printer memory.

#### To cancel changes

• Click **Cancel** to return to the Main Menu without making any changes. If you have not made any changes to the Fonts Selected list, you return to the Main Menu.

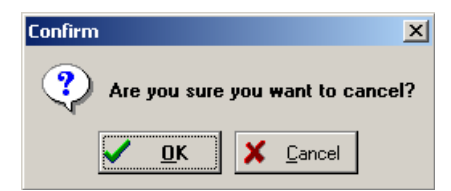

## **Selecting Parameters**

#### To select a parameter

• Click **Parameters** from the Main Menu to access the Parameters window where you can modify any of the parameters that are not grayed out. Default parameter values are marked with an asterisk (\*).

| Zero Print Option<br>© With slash © No Slash * |                     |
|------------------------------------------------|---------------------|
| Autofeed Config<br>© CR *                      | guration<br>C CR+LF |
| Protocol<br>© NPCP *                           | Parity<br>© None    |
| C XON/XOFF                                     | C Odd               |
| Bit Rate                                       | O Even              |
| * = Default Values                             |                     |
| Cancel Save                                    |                     |

#### To modify parameter configurations

• Select parameters on the screen using your stylus.

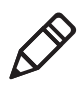

**Note:** If you are using Bluetooth communication, you must change from the Norand Portable Communications Protocol (NPCP) mode to the Epson DTR mode with the baud rate set to 19.2 K and the parity set to None.

#### To save parameters

• Click **Save** to update the working configuration and return to the Main Menu.

#### To cancel the operation

• Click **Cancel** to return to the Main Menu without modifying any configuration parameters.

#### To save a printer configuration

• Click To File from the Main Menu to access the File Save As dialog.

| File Name:                        |     |  |
|-----------------------------------|-----|--|
| default.pcf                       |     |  |
| 🗋 default.                        | pcf |  |
|                                   |     |  |
|                                   |     |  |
| Folders: c:\6820pr~1\toolkit\pcfs |     |  |
| 🕞 6820pr~1                        |     |  |
| 🗁 toolkit 👘                       |     |  |
| 늘 pcfs                            |     |  |
|                                   |     |  |
| Drives: 🖃 c: [local disk]         |     |  |
|                                   |     |  |

Specify the drive, directory, and filename for the printer configuration file.

#### To specify a file name

 Click the Alpha button, on either the File Open window or the File Save As window to open the keyboard onscreen for you to enter text.

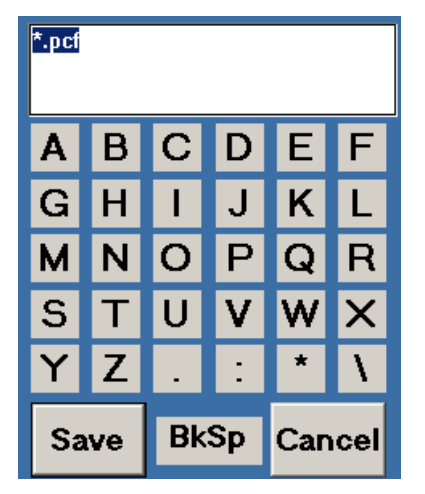

**2** Click **Save** to save the file name or click **Cancel** to exit without saving the text. The following confirmation message appears.

**3** Click **OK** to return to the previous window without the entered text, or click **Cancel** to continue using the alpha keyboard.

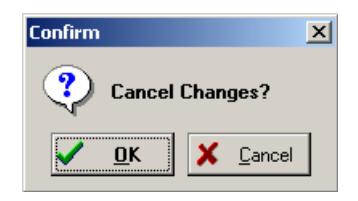

#### To save the configuration to disk

• After you have selected the drive, directory, and file name, click **OK** to save the configuration file. If a file by the same name exists, the following confirmation message is displayed, informing you that if you continue it will overwrite the existing file. Click **Cancel** to return to the Main Menu without saving the working configuration.

| Confirm |            |        |                | x |
|---------|------------|--------|----------------|---|
| ?       | Overwrit   | te exi | isting file    | ? |
|         | <u>0</u> K | ×      | <u>C</u> ancel |   |

Click **OK** to continue. The following information is displayed assuring you that the working configuration was successfully saved to disk. Click **OK** to return to the Main Menu.

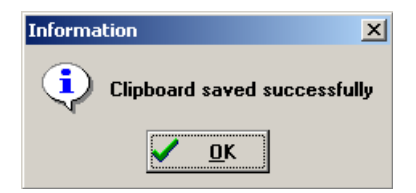

#### To cancel the "Save to File" operation

• From the File, Save As window, click **Cancel** to abort the Save to File operation and return to the Main Menu without saving the working configuration.

## Saving Files to the Printer

Select the **Save File to Printer** option from the Main Menu, to send the working configuration to your 6822. When you select this option, the following warning message is displayed:

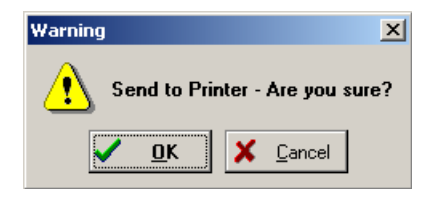

The message indicates the configuration will be copied into the 6822 flash memory and overwrite the current configuration. Click **OK** for the system to connect to the printer and transfer the configuration, or **Cancel** to return to the Main Menu without updating the printer.

#### **Connecting to the printer**

- **1** After you click **OK**, a message appears informing you that the system is attempting to establish connection with the printer.
- **2** Connect a serial cable (P/N 226-270-001) between your PC and the printer.
- **3** Press the **Reset** button to reset the printer.
- **4** If the connection is not successful after approximately 20 seconds, the following message is appears.

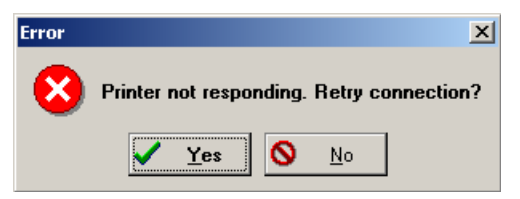

5 Click Yes to retry making a connection to the printer.

**6** If the configuration was not saved to the printer, the following error message appears.

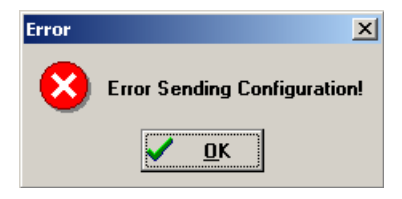

If the connection is successful, the following screen appears and the printer configuration is updated. The screen also displays the data transfer status.

| Module 0 of 5   |      |
|-----------------|------|
| Current Module  |      |
| nft00000mod     |      |
| 0%              |      |
| Total Transfer  |      |
| 0%              | ]    |
|                 |      |
| Send To Printer | 9070 |

## **Default Printer Settings**

The following are the default settings used when you click **Restore Defaults to Printer**:

#### **Default Printer Settings**

| Settings                  | Values                                                |
|---------------------------|-------------------------------------------------------|
| Zero Print Option         | Slash all zeros (zeros are printed with a slash)      |
| Autofeed<br>Configuration | CR (carriage return at end of line without line feed) |
| Protocol                  | NPCP                                                  |

#### Chapter 4 – Configuring the Printer

#### **Default Printer Settings**

| Settings | Values         |
|----------|----------------|
| Parity   | N/A (for NPCP) |
| Bit Rate | 19.2 K         |

For other printer defaults, see **"Factory-Installed Printer Defaults" on page 175**.

## Using the Windows 2000 or Windows XP Printer Configuration Utility

These instructions apply to desktop computers running either Windows 2000 or Windows XP operating systems.

# Installing the Windows 2000/XP Printer Configuration Utility

The Windows 2000/XP Printer Configuration Utility is provided on the 6822TKCD toolkit CD (P/N 235-145-001).

#### To set up your PC to use the Printer Configuration Utility

- **1** Insert the toolkit CD in your PC.
- **2** From your desktop, use your Explorer application to view the contents of the toolkit CD.

**3** Double-click the setup.exe executable file, then click **Next** from the Welcome screen to continue.

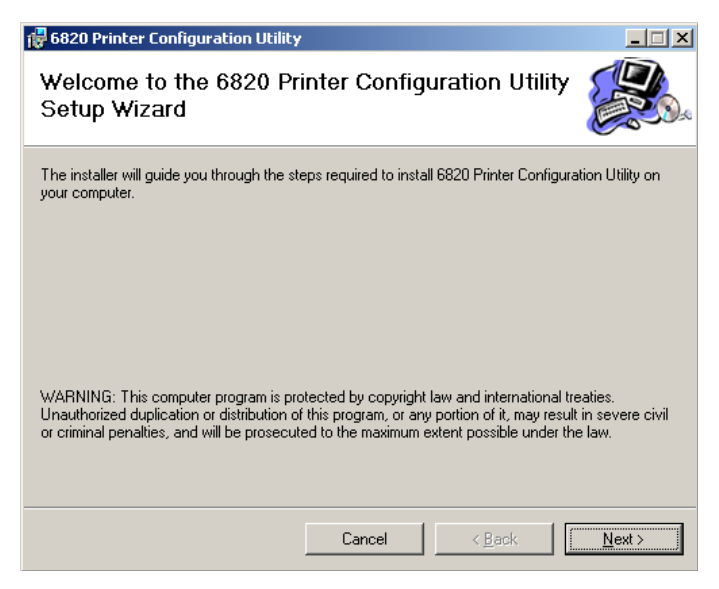

4 The printer configuration utility files are copied to the **Program Files\Intermec\6822 Printer Configuration Utility** folder. To install the files in a different folder, enter the path and folder name.

#### Chapter 4 – Configuring the Printer

You can also specify if everyone who uses the computer has access to the printer configuration files or limit access to yourself.

| 🕵 6820 Printer Configuration Utility                                                            | /                                                                                 |                                  |
|-------------------------------------------------------------------------------------------------|-----------------------------------------------------------------------------------|----------------------------------|
| Select Installation Folde                                                                       | Pr                                                                                |                                  |
| The installer will install 6820 Printer Confi<br>To install in this folder, click "Next". To it | guration Utility to the following fol<br>nstall to a different folder, enter it l | der.<br>below or click "Browse". |
| Eolder:<br>C:\Program Files\Intermec\6820 Prin                                                  | ter Configuration Utility\                                                        | Browse                           |
|                                                                                                 |                                                                                   | <u>D</u> isk Cost                |
| Install 6820 Printer Configuration Utility                                                      | o for yourself, or for anyone who u                                               | ses this computer:               |
| C Everyone                                                                                      |                                                                                   |                                  |
| Just me                                                                                         |                                                                                   |                                  |
|                                                                                                 | Cancel < Bac                                                                      | k <u>N</u> ext >                 |

**5** Click **Disk Cost** to see the amount of disk space required to install the Printer Configuration Utility. Click **OK** to close and return to the installation screens.

| 😽 6820 Printer Configuration                                             | n Utility Disk Space                        |                       | ×                                     |
|--------------------------------------------------------------------------|---------------------------------------------|-----------------------|---------------------------------------|
| The list below includes the drives<br>each drive's available and require | you can install 6820 Print<br>d disk space. | er Configuration Util | ity to, along with                    |
| Volume                                                                   | Disk Size                                   | Available             | Rec 🔺                                 |
| i≡A:                                                                     | OKB                                         | OKB                   |                                       |
|                                                                          | 19GB                                        | 8678MB                | 1                                     |
| E:                                                                       | OKB                                         | OKB                   |                                       |
| F:                                                                       | OKB                                         | OKB                   |                                       |
| 🖃 G:                                                                     | OKB                                         | OKB                   |                                       |
| i ⊂J:                                                                    | OKB                                         | OKB                   |                                       |
| im κ.                                                                    | 0KB                                         | OK B                  |                                       |
|                                                                          |                                             |                       |                                       |
|                                                                          |                                             |                       | · · · · · · · · · · · · · · · · · · · |
|                                                                          |                                             |                       | OK                                    |

**6** Click **Next** to verify installation, click **Back** to adjust the information on the previous screen, or click **Cancel** to exit the installation.'

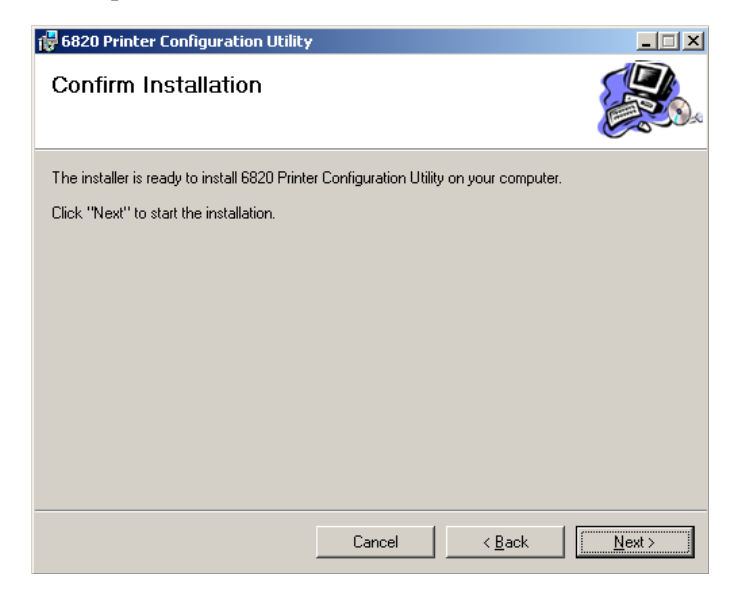

**7** Installation Complete appears on the screen. Click Close to exit the installation program.

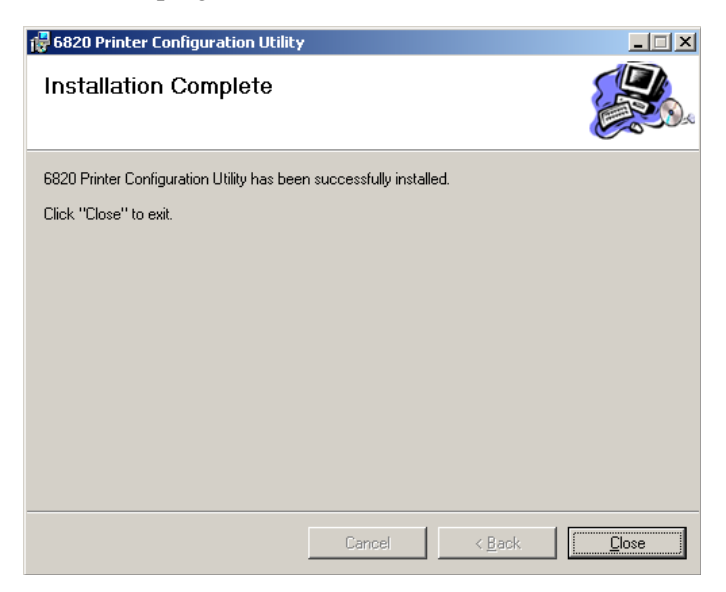

## **Disabling the Microsoft ActiveSync Serial Port Connections**

If you use Microsoft ActiveSync to connect to your computers, you need to disable the serial port connections before using the Printer Configuration Utility.

#### To disable ActiveSync

- In the ActiveSync application on your desktop, select File > Connection Settings.
- **2** Clear Allow USB connections and Allow connections to one of the following.

| 🔁 Connection Settings                      | ×       |
|--------------------------------------------|---------|
| Connection disabled                        | Connect |
| 🔽 Show status icon in taskbar              |         |
| Allow USB connections                      |         |
| Allow connections to one of the following: |         |
| COM1                                       |         |
| This computer is connected to:             |         |
| The Internet                               |         |
| Open ActiveSync when my device connects    |         |
| Help                                       | Cancel  |

- 3 Click OK.
- **4** Close the ActiveSync application.

## **Operating the Printer Configuration Utility**

The Printer Configuration Utility consists of a list of fonts, some parameter settings, and a printer control program.

When the Printer Configuration Utility is active, it holds a "configuration clipboard" in memory. Initially, this configuration has parameters set to their default values. Consider the contents of the configuration clipboard as temporary and lost when you exit from the utility.

• Click the **Get 6820 Configuration** button to view the current printer configuration.

- Click the **Set 6820 Configuration** button to change printer setting and send those settings to the printer.
- Click the **Reset to Defaults** button to reset the to the factory default printer configuration.

#### To start the Printer Configuration Utility

 Click Start > Programs > Intermec > 6820 Printer Configuration Utility > PConfigApp.exe to start the Printer Configuration Utility.

| 6820 Printer Configuration Utility                                     |                                                       |                                                                             |       |
|------------------------------------------------------------------------|-------------------------------------------------------|-----------------------------------------------------------------------------|-------|
| 6820 Printer Configural<br>Protocol<br>© NPCP *<br>© XON/XOFF<br>© DTR | Tion Clipboard<br>Parity<br>C None<br>C Odd<br>C Even | COM Port<br>C 1 C 2 C 3<br>Get 6820 Configuration<br>Set 6820 Configuration | OK    |
| Zero Print Option<br>No Slash *<br>With Slash                          | Autofeed<br>CR*<br>CR+LF                              | Fonts and Control                                                           | _     |
| Віt Rate<br>С 9.6 К © 19.2                                             | 2К* © 38.4К                                           |                                                                             |       |
| * = default value                                                      | Reset to Defaults                                     |                                                                             | About |

## **Communicating with the Printer**

You can use COM port 1, 2, or 3 to communicate with your printer. COM port 1 is the default selection, but if it is not available or is being used by another application, select another COM port.

#### To communicate with the printer

 Click either the Get 6820 Configuration or the Set 6820 Configuration button to open communications with the printer.

The "Opening COM Port x to printer  $\ldots$ " message appears in the text box when you initiate communications sith the printer. The "x" in the message indicates which COM port is being used.

- 2 When the "Press Reset on the printer" message appears in the text box, press the **Reset** button on your printer. For the location of the **Reset** button on your printer, see "Using the Reset Button" on page 4
- **3** The "Opening COM Port x to printer. . . Done." message indicates that communication between your PC and the printer has been established.

| 6820 Printer Configura                                                                                                    | tion Utility       |                                                                                                    |
|----------------------------------------------------------------------------------------------------|--------------------|----------------------------------------------------------------------------------------------------|
| 6820 Printer Configura<br>Protocol<br>NPCP *<br>XON/XOFF<br>DTR<br>Zero Print Option<br>No Slash *<br>With Slash<br>Bit Rate<br>Q 9.6 K © 19.2 | Vertical Clipboard | COM Port<br>© 1 O 2 O 3<br>Get 6820 Configuration<br>Set 6820 Configuration<br>Fonts and Control<br>Opening COM Port 1 to printer<br>Press Reset on the printer<br>Opening COM Port 1 to printer<br>Opening COM Port 1 to printer<br>Difference |
| * = default value                                                                                                    | Reset to Defaults  | About                                                                                                    |

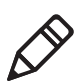

Note: If "Unable to open COM Port x to printer" appears in the text box another software application may be using the selected COM port. Select another COM port or disable the software application using the COM port. See page 54 for more error messages.

| -6820 Printer Configura<br>Protocol<br>• NPCP * | Parity<br>C None  | COM Port OK                                                                                         |
|-------------------------------------------------|-------------------|----------------------------------------------------------------------------------------------------|
| C XON/XOFF                                      | C odd             | Get 6820 Configuration                                                                              |
| C DTR                                           | C Even            | Set 6820 Configuration                                                                              |
| Zero Print Option                               | Autofeed          | Fonts and Control                                                                                   |
| No Slash *                                      | • CR *            |                                                                                                    |
| C With Slash                                    | C CR+LF           | Opening COM Port 1 to printer<br>Press Reset on the printer<br>Unable to open COM Port 1 to printer |
| Bit Rate                                        | 2 K * C 38.4 K    | Access to COM port 1 is denied.<br>Close applications using COM port 1<br>or try another port.      |
| * = default value                               | Reset to Defaults | About                                                                                               |

#### To view the settings on your 6822

- 1 Click the Get 6820 Configuration button to initiate communication.
- **2** The "Getting printer parameters ...." message appears when the Printer Configuration Utility retrieves configuration information from the printer.
- **3** The message "Getting printer parameters ... Done" appears after configuration information is retrieved.
- **4** Modify configuration settings or click **OK** to close the Printer Configuration Utility.

## Setting the 6822 Configuration

#### To modify configuration settings

1 Make changes to the Configuration Clipboard or click the **Reset to Defaults** button to undo your selections and return them to their defaults.

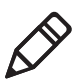

Note: When using a Bluetooth adapter you must select the DTR communications protocol and a bit rate of 19.2K.

**2** Click the **Set 6820 Configuration** button to initiate communication with the printer. The "Setting printer parameters . . ." message appears when you initiate communication with the printer.

**3** The "Setting printer parameters . . . Done" message appears when configuration parameters are set.

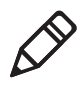

Note: The "Unable to set printer parameters" message indicates a dropped connection between your PC and your printer.

4 Click **OK** to close the utility and detach the serial cable.

#### To update 6822 fonts or the 6822 control program

 Click the Fonts and Control button to update the fonts stored in your printer or to update the printer control program. The Fonts Available for Update list shows font files that are available. The Fonts Selected for Update list show fonts that are to be installed jon the printer.

| 6820 Printer Configuratio                                                                                                    | n Utility Fonts and Control Pr | ogram Dialog                                 |
|----------------------------------------------------------------------------------------------------|--------------------------------|----------------------------------------------|
| Fonts Available for Update                                                                                                    | Fonts Selected for Up          | odate OK                                     |
| NFT00000.MOD (28160)<br>NFT00437.MOD (6400)<br>NFT00932.MOD (254976)<br>NFT00936.MOD (261743)<br>NFT00949.MOD (114432)<br>NFT00950.MOD (447183) | ><br><                         | COM Port<br>© 1 C 2 C 3<br>Get Printer Fonts |
| Space Needed (bytes):<br>1112894                                                                                                    | Space Remaining (byl<br>448512 | tes): Update Printer                         |
| Include control program                                                                                                    | COM Port 1 open to pr          | inter.                                       |
| Update progress:                                                                                                    |                                |                                              |

#### To learn what fonts are currently installed on your printer

• Click the **Get Printer Fonts** button. The installed fonts appear in the text box in the bottom right corner of the dialog.

| 6820 Printer Configuration                                                                                                    | ı Utility F | onts and Control Program                                                                                     | n Dialog                                     |
|----------------------------------------------------------------------------------------------------|-------------|----------------------------------------------------------------------------------------------------|----------------------------------------------|
| Fonts Available for Update                                                                                                    |             | Fonts Selected for Update                                                                                    | ок                                           |
| NFT00000.MOD (28160)<br>NFT00437.MOD (6400)<br>NFT00932.MOD (254976)<br>NFT00936.MOD (261743)<br>NFT00949.MOD (114432)<br>NFT00950.MOD (447183) | ><br><      |                                                                                                    | COM Port<br>© 1 C 2 C 3<br>Get Printer Fonts |
| Space Needed (bytes):<br>1112894                                                                                                    |             | Space Remaining (bytes):<br>448512                                                                           | Update Printer                               |
| Include control program o Update progress:                                                                                                    | update      | COM Port 1 open to printer.<br>Getting printer fonts<br>Found NFT00932.MOD on p<br>Getting printer fonts Don | printer<br>e.                                |

#### To select font files

- Highlight the font files you want to download in the **Fonts Available for Update** list.
- Click the right arrow pointing to the **Fonts Selected for Update** list to copy the selected font files to this list. Below is a sample screen.

| 6820 Printer Configuration                                                                                                    | n Utility I | Fonts and Control Program                                                                                                    | n Dialog                                                                   |
|----------------------------------------------------------------------------------------------------|-------------|----------------------------------------------------------------------------------------------------|----------------------------------------------------------------------------|
| Fonts Available for Update                                                                                                    |             | Fonts Selected for Update                                                                                                    | ок                                                                         |
| NFT00000.MOD (28160)<br>NFT00437.MOD (6400)<br>NFT00932.MOD (254976)<br>NFT00936.MOD (261743)<br>NFT00949.MOD (114432)<br>NFT00950.MOD (447183) | ><br><      | NFT00000.MOD (28160)                                                                                                    | COM Port<br>© 1 C 2 C 3<br>Get Printer Fonts                               |
| Space Needed (bytes):<br>1112894                                                                                                    |             | Space Remaining (bytes):<br>420352                                                                                                    | Update Printer                                                             |
| Include control program Update progress:                                                                                                    | update      | Beginning the font update p<br>Formatting printer flash for f<br>Setting printer fonts<br>Updating font (NFT00000)<br>Font (NFT00000) successfu<br>Setting printer fonts Don<br>Update process completed. | rocess,<br>font update Done,<br>on printer<br>ully added to printer,<br>e, |

#### Chapter 4 – Configuring the Printer

If the fonts you select exceed the space available in printer memory, an error message appears. Click **OK** to close the error message and not copy the font to the **Fonts Selected for Update** list. If there are two or more fonts that exceed the space allowed, this message repeats until an error message is displayed for each of the font files that went over the space allowed.

The **Space Needed** information shown beneath the **Fonts Available for Update** list indicates the total space required (in bytes) for all of the fonts in the list. The Space Remaining information listed below the Fonts Selected for Update list displays the space remaining in the printer, given the fonts in the Selected list.

Click **Update Printer** to update the printer fonts and the control program depending on the options selected on the dialog. If the **Selected** list is empty and the Include control program update is not checked, a "Nothing selected for update" message appears in the text box.

• Formats the printer flash for font updates and writes new font files to the printer for any fonts in the **Selected** list.

Click the top, right arrow to copy selected font files from the **Fonts Available for Update** list to the **Fonts Selected for Update** list. Click the bottom, left arrow to remove any selected files from the **Fonts Selected for Update** list.

Click **Update Printer** to update the fonts in the printer with those in the **Fonts Selected for Update** list. The **Update progress:** bar indicates the progress as the control program or fonts are written to the printer.

• Check the **Include program control update** check box to include the printer control program when updating the printer.

| 6820 Printer Configuration                                                                                                    | n Utility I | Fonts and Control Program                                                                                                    | n Dialog                                                                  |
|----------------------------------------------------------------------------------------------------|-------------|----------------------------------------------------------------------------------------------------|---------------------------------------------------------------------------|
| Fonts Available for Update                                                                                                    |             | Fonts Selected for Update                                                                                                    | ОК                                                                        |
| NFT00000.MOD (28160)<br>NFT00437.MOD (6400)<br>NFT00932.MOD (254976)<br>NFT00936.MOD (261743)<br>NFT00949.MOD (114432)<br>NFT00950.MOD (447183) | ><br><      | NFT00000.MOD (28160)                                                                                                    | COM Port<br>© 1 C 2 C 3<br>Get Printer Fonts                              |
| Space Needed (bytes):<br>1112894                                                                                                    |             | Space Remaining (bytes):<br>420352                                                                                                    | Update Printer                                                            |
| ♥ Include control program<br>Update progress:                                                                                                   | update      | Beginning the font update p<br>Formatting printer flash for I<br>Setting printer fonts<br>Updating font (NFT00000)<br>Font (NFT00000) successfu<br>Setting printer fonts Don<br>Update process completed. | rocess.<br>ont update Done.<br>on printer<br>Illy added to printer.<br>e. |

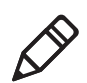

**Note:** You only need to update the control program when new versions of the control program are released.

## **Default Printer Settings.**

#### **Default Printer Settings**

| Settings               | Value                                                 |
|------------------------|-------------------------------------------------------|
| Zero Print Option      | Print zeros without a slash                           |
| Autofeed Configuration | CR (carriage return at end of line without line feed) |
| Protocol               | NPCP                                                  |
| Parity                 | N/A (for NPCP)                                        |
| Bit Rate               | 19.2 K (19200)                                        |

For other printer defaults, see **"Factory-Installed Printer Defaults" on** page 175.

## **Error Messages**

There are three instances when the 6822 may not connect to your PC. In the example error messages, an "x" indicates the assigned COM port number.

## **Timeout Error**

The timeout error may occur due to either of these situations:

- The printer was not reset in the time allowed.
- The COM port exists on the desktop computer but nothing is connected to the port.

#### **Error Message**

Unable to open COM port x to printer. Printer not reset within the time allowed or printer not connected to COM port x.

### **Port Not Found Error**

The COM port does not exist. The particular COM port is identified in the error message.

#### **Error Message**

Unable to open COM port  $\boldsymbol{x}$  to printer. COM port  $\boldsymbol{x}$  cannot be found.

### **Access Denied Error**

The COM port exists but a connection with the 6822 is not established. The particular COM port is identified in the error message.

#### **Error Message**

```
Unable to open COM port {\bf x} to printer. Access to COM port {\bf x} is denied. Close applications using COM port {\bf x} or try another port.
```

## **Connecting to the Bluetooth Adapter**

If your 6822 has a Bluetooth adapter, be sure to connect this adapter after you finish reconfiguring the 6822 fonts and exit the Printer Configuration Utility (gray cable beneath the printer mechanism).

#### To enable Microsoft ActiveSync serial port based connections

**1** Start ActiveSync and select **File** > **Connection Settings**.

- 2 Check Allow USB connections and Allow connections to one of the following.
- **3** Click **OK**.
- **4** Close the ActiveSync application.

| 🔂 Connection Settings                      | ×       |
|--------------------------------------------|---------|
| Device connected                           | Connect |
| 🔽 Show status icon in taskbar              |         |
| Allow USB connections                      |         |
| Allow connections to one of the following: |         |
| COM1                                       |         |
| This computer is connected to:             |         |
| The Internet                               |         |
| Open ActiveSync when my device connects    |         |
| Help OK                                    | Cancel  |

#### Chapter 4 – Configuring the Printer

# 5

# **Control Code Definitions**

This chapter contains a set of control code definitions and specifications for page layout for the 6822 printer. In this chapter you will find these sections:

- Understanding control code definitions
- Using printer control codes
- Understanding the fanfold paper page layout

# **Understanding Control Code Definitions**

## I/O Buffer

All characters and control codes received by the printer are stored in this buffer. Characters and controls codes are read from this buffer and acted upon to form the print buffer. Characters are removed from the I/O buffer as they are processed.

## **Print Image Buffer**

All characters go through this buffer on their way to the printed page. This buffer contains the graphic image of the dots to print, from which characters are rendered. It is cleared when its contents are printed.

## **Special Notations**

The following information defines notations included in the format definitions of the escape sequences, throughout this section.

| Notation | Description                                                                                                    |
|----------|----------------------------------------------------------------------------------------------------|
| (0)      | Used in the ASCII column of any of the Format definitions, indicates that its value can only be zero (and not the character "0"). For example: Select Top-Down Printing ESC US (0).                                                                                                    |
| (1)      | Used in the ASCII column of any of the Format definitions, indicates that its value can only be one (and not the character "1"). For example: Select Bottom-Up Printing ESC US (1).                                                                                                    |
| *        | When a number (at the end of an escape sequence) is marked with an asterisk, then either the value corresponding to that number or the value of the string character can be used for that number. For example, if 1* is shown, then either the value (1), or the value of the string character (decimal: 49, hex: 31) can be used. |
| NUL      | The NUL character is represented in the <b>Dec</b> column as 0, in the <b>Hex</b> column as 00, and in the <b>ASCII</b> column as NUL.                                                                                                    |

#### **Special Notations**
# **Using Printer Control Codes**

These control code definitions are organized by categories of functions. The following methods assist in locating control codes easily:

- Alphabetically organized (complete list)—refer to the "Control Codes and Escape Sequences" table on **page 164**. Locate the index for the control code, and turn directly to that page.
- Numeric order (single character codes only)—refer to the "Single Character Control Code Definitions" table on **page 180**. Locate the index for the control code, and turn directly to that page.
- Numeric order (complete list)—refer to the "Escape Sequence Quick Reference" table on **page 183** and look up control codes by their actual code values. Locate the index for the escape sequence, and turn directly to that page.

# Backspace

The print buffer is emptied. The printhead is moved to the left one character space (using the current pitch). This can be performed to, but not beyond, the left margin setting. The backspace is ignored if justification of right, full, or centered is selected.

## Format

| Decimal | Hex | ASCII |
|---------|-----|-------|
| 8       | 08  | BS    |

The backspace control code (BS) is not reliable when text contains different character pitches. For reliable backspacing, use the escape sequence (ESC "\"), Set Relative Print Position.

# **Beeper**

The printer produces a beep lasting approximately 1/10 of a second

| Decimal | Hex | ASCII |
|---------|-----|-------|
| 7       | 07  | BEL   |

#### Chapter 5 – Control Code Definitions

# **Cancel Line**

All of the characters currently in the print buffer are discarded. Current print position is set to left margin. Text already printed cannot be canceled

## Format

| Decimal | Hex | ASCII |
|---------|-----|-------|
| 24      | 18  | CAN   |

# **Carriage Return**

Repositions the printhead at the start of the print line (usually at the left margin), and repositions the pointer to the start of the print buffer, after printing all data in the buffer. Also, all of the "one line" functions are reset, such as bold, double-strike, double-wide, or unidirectional printing.

## Format

| Decimal | Hex | ASCII |
|---------|-----|-------|
| 13      | 0D  | CR    |

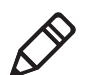

**Note**: You can add an automatic line feed with a configuration item.

# Delete

Deletes the last character in the print buffer. This functions only in left justification.

| Decimal | Hex | ASCII |
|---------|-----|-------|
| 127     | 7F  | DEL   |

# **Form Feed**

Prints the contents of the print buffer, clears the print buffer, and advances the paper to the top of the next page (Top of Form), according to the current page length setting. The carriage position is moved to the start of the line

## Format

| Decimal | Hex | ASCII |
|---------|-----|-------|
| 12      | 0C  | FF    |

# Select Half-Speed Printing

Turns on half-speed mode to provide quiet printing, and more accurate print positioning during text mode printing.

## Format

| Decimal   | Hex       | ASCII      |
|-----------|-----------|------------|
| 27 115 1* | 1B 73 01* | ESC "s" 1* |

# **Cancel Half-Speed Printing**

Turns off half-speed mode (factory default), and continues with normal speed printing.

## Format

| Decimal   | Hex       | ASCII      |
|-----------|-----------|------------|
| 27 115 0* | 1B 73 00* | ESC "s" 0* |

# Set Inactivity Time for Sleep Mode

Sets the amount of time the printer waits before it goes into low-power mode. The factory default is 10 seconds.

| Decimal  | Hex     | ASCII     |
|----------|---------|-----------|
| 27 122 n | 1B 7A n | ESC "z" n |

# **Line Feed**

# **Perform Line Feed**

Prints and then clears the contents of the print buffer, resets the character count to zero; and advances the printhead to the next print line, using the current spacing. The position of the carriage is not affected and a carriage return is not executed.

## Format

| Decimal | Hex | ASCII |
|---------|-----|-------|
| 10      | 0A  | LF    |

# Perform n/216-inch Line Feed

Advances the paper to n/216 of an inch. This does not affect subsequent line feeds. Range of *n* is 0-255.

## Format

| Decimal | Hex     | ASCII     |
|---------|---------|-----------|
| 27 74 n | 1B 4A n | ESC "J" n |

# Perform n/216-inch Reverse Line Feed

Reverses the line feed by n/216 of an inch. This does not affect subsequent line feeds. Range of n is 0-255.

## Format

| Decimal  | Hex     | ASCII     |
|----------|---------|-----------|
| 27 106 n | 1B 6A n | ESC "j" n |

# **Perform Master Reset**

Initializes the printer and restores factory installed printer defaults, (see **"Factory-Installed Printer Defaults" on page 175** for a complete list of settings that are initialized with this command).

| Decimal | Hex   | ASCII   |
|---------|-------|---------|
| 27 64   | 1B 40 | ESC "@" |

# Set Print Position (absolute)

Moves the printhead to an absolute horizontal position on the paper. The distance is specified in dots from the left margin to the new print position (at which subsequent characters are printed). Each dot represents 1/60 of an inch. The values for n1 and *n2* determine the distance, as follows:

number of dots = n1 + (n2 \* 256)

Maximum position is 480. The previous contents of the current print buffer is printed.

If the position specified moves the printhead outside the current margins, the command is ignored and the previous setting remains in effect. This command is also ignored in right, center, and full justification modes.

#### Format

| Decimal     | Hex         | ASCII          |
|-------------|-------------|----------------|
| 27 36 n1 n2 | 1B 24 n1 n2 | ESC "\$" n1 n2 |

# Set Print Position (relative)

Moves the printhead to a horizontal position on the paper, relative to the current printhead position. The distance specified is in dots. To determine n1 and n2, first calculate the displacement required in 1/120ths of an inch. If the displacement is to the left, subtract it from 65536. The values for n1 and n2 determine the distance, as follows:

number of dots = n1 + (n2 \* 256)

Maximum displacement is  $\pm 960$ . If the position specified would place the printhead outside the current margins, this function is ignored and the previous setting remains in effect. This function is also ignored in right, center, and full justification modes.

| Decimal     | Hex         | ASCII         |
|-------------|-------------|---------------|
| 27 92 n1 n2 | 1B 5C n1 n2 | ESC "\" n1 n2 |

# **Select Top-Down Printing**

Enables top-down printing (factory default). First page is printed first.

#### Format

| Decimal | Hex      | ASCII      |
|---------|----------|------------|
| 27 31 0 | 1B 1F 00 | ESC US (0) |

## **Select Bottom-Up Printing**

Enables bottom-up printing. The last page is printed first.

Format

| Decimal | Hex      | ASCII      |
|---------|----------|------------|
| 27 31 1 | 1B 1F 01 | ESC US (1) |

# **Select Unidirectional Printing**

Turns on unidirectional printing mode. Unidirectional printing moves the printhead from left-to-right only, allowing for more accurate print positioning during text mode printing.

## Format

| Decimal  | Hex       | ASCII      |
|----------|-----------|------------|
| 27 85 1* | 1B 55 01* | ESC "U" 1* |

# **Cancel Unidirectional Printing**

Turns off unidirectional printing (factory default), allowing the printhead to print in both directions

| Decimal  | Hex       | ASCII      |
|----------|-----------|------------|
| 27 85 0* | 1B 55 00) | ESC "U" 0* |

# Select Unidirectional (one line) Printing

Turns on unidirectional printing for the current line only. The contents of the print buffer is printed, and cleared before setting this mode. This allows more accurate print positioning during text mode printing, for the current line.

## Format

| Decimal | Hex   | ASCII   |
|---------|-------|---------|
| 27 60   | 1B 3C | ESC "<" |

# **Page Formatting Functions**

This set of functions consists of control codes that change the formatting of the page. The page length (form length) and margin settings define the printable area on the page. These settings need to conform to the actual size of the paper used in the printer. The line spacing functions set the amount of space from one line to the next, for line feeds. The factory default is 1/6 inch (6 lines per inch). The page length, vertical tab, and skip over perforation functions are also dependent on the line spacing function.

# Set Page Length (lines)

Sets the length of the paper in lines, where the range of n (number of lines) is 1-127 (default = 66). Keep in mind the line spacing and actual length of the paper when specifying this value, since this function is dependent on those parameters. Top-of-Form is reset to the current line and the Skip Over Perforation setting is canceled.

| Decimal | Hex     | ASCII     |
|---------|---------|-----------|
| 27 67 n | 1B 43 n | ESC "C" n |

#### Chapter 5 – Control Code Definitions

## Set Page Length (inches)

Sets thee length of the paper in inches, where the range of n (number of inches) is 1-22 (default = 11). Keep in mind the line spacing and actual length of the paper when specifying this value, since this function is dependent on those parameters. Top-of-Form is reset to the current line and the Skip Over Perforation setting is canceled.

## Format

| Decimal   | Hex        | ASCII         |
|-----------|------------|---------------|
| 27 67 0 n | 1B 43 00 n | ESC "C" NUL n |

## Select 1/8-inch Line Spacing

Sets the line spacing is set to 1/8 of an inch (8 lines per inch), for subsequent lines.

## Format

| Decimal | Hex   | ASCII   |
|---------|-------|---------|
| 27 48   | 1B 30 | ESC "0" |

# Select 7/72-inch Line Spacing (7 dots)

Sets the line spacing to 7/72 of an inch (approximately 9.7 lines per inch), for subsequent lines.

## Format

| Decimal | Hex   | ASCII   |
|---------|-------|---------|
| 27 49   | 1B 31 | ESC "1" |

# Select 1/6-inch Line Spacing

Sets the line spacing to 1/6 of an inch (6 lines per inch), for subsequent lines (factory default). 1/6 inch is equal to 12 dot spacing.

| Decimal | Hex   | ASCII   |
|---------|-------|---------|
| 27 50   | 1B 32 | ESC "2" |

# Select n/216-inch Line Spacing

Sets the line spacing to n/216 of an inch, for subsequent lines. A spacing of 1/216 inch is 1/3 the distance between pins of the printhead (approximately 1/3 of a dot) and 27/216 is 8 lines per inch. Range of *n* is 0-255.

## Format

| Decimal | Hex     | ASCII      |
|---------|---------|------------|
| 27 51 n | 1B 33 n | ESC "33" n |

# Select n/72-inch Line Spacing (n dots)

Sets the line spacing to n/72 of an inch, for subsequent lines. A spacing of 1/72 inch (1 point in font size) is the distance between pins on the printhead (approximately 1 dot) and 9/72 is 8 lines per inch. Range of *n* is 0-85.

## Format

| Decimal | Hex     | ASCII     |
|---------|---------|-----------|
| 27 59 n | 1B 41 n | ESC "A" n |

# Set Right Margin

Clears all text in the print buffer and sets the right margin to n columns, using the current character pitch. This is the number of the characters from column 1 (at the left edge of the paper) to the last column before the right margin (factory default = 80).

Minimum space between margins is the width of one double-width pica character. Maximum value for this is the maximum number of characters (based on the current pitch) that would fit between the left margin and the right edge of the default printable area of the page. Ranges shown below could vary, depending on values of other parameters that affect character width. If the value specified is not within the allowed range, it is ignored.

#### Chapter 5 – Control Code Definitions

Range of n is 2-80 in Pica mode, 2-96 in Elite mode, and 2-136 in Compressed mode.

#### Format

| Decimal | Hex     | ASCII     |
|---------|---------|-----------|
| 27 81 n | 1B 51 n | ESC "Q" n |

## Set Left Margin

Clears the print buffer text and sets the left margin, relative to the number of columns to the left of the first column to print (factory default = 0).

Minimum space between margins is the width of one double-width pica character. Maximum value must be less than the right margin. Ranges shown below could vary, pending on other parameter values that affect character width. If the specified value is not within the range, it is ignored.

Range of *n* is 0-78 in Pica mode; 0-93 in Elite mode, and 0-133 in Compressed mode.

#### Format

| Decimal  | Hex     | ASCII     |
|----------|---------|-----------|
| 27 108 n | 1B 6C n | ESC "l" n |

## Set Skip Over Perforation

Defines the number of lines to skip between the last printed line on the page and the first printed line on the next page is set. If the value specified for this function is greater than the page length, it is ignored. This function is canceled by using one of the Set Page Length functions (factory default = disabled). This function is valid for continuous paper only.

The amount of space left blank at the bottom of the printed page is dependent upon the current Line Spacing.

| Decimal | Hex     | ASCII     |
|---------|---------|-----------|
| 27 78 n | 1B 4E n | ESC "N" n |

# **Cancel Skip Over Perforation**

Cancels the skip over perforation, which allows the maximum number of lines to print on each page.

## Format

| Decimal | Hex   | ASCII   |
|---------|-------|---------|
| 27 79   | 1B 4F | ESC "O" |

# **Character Style and Text Mode Functions**

The following set of functions affect the appearance of text on the printed page. This could involve size, typeface, or other characteristics of the text.

# **Select Condensed Mode (compressed)**

Selects condensed mode which prints characters at approximately 60% of the normal width. This results in character pitches, as shown below (for exact pitch values, see "Master Select" on page 74).

## **Character Pitches**

| Condensed Mode       | Condensed + Expanded | Condensed + Elite    |
|----------------------|----------------------|----------------------|
| 17 cpi (approximate) | 9 cpi (approximate)  | 20 cpi (approximate) |

This function empties the print buffer and turns compressed mode on, and stays on until canceled by Cancel Compressed Mode, ESC SI or DC2 (factory default = disabled).

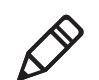

**Note:** This function is not supported in Double-Byte Character Sets (DBCS).

| Decimal | Hex   | ASCII  |
|---------|-------|--------|
| 27 15   | 1B 0F | ESC SI |
| 15      | 0F    | SI     |

# **Cancel Condensed Mode**

Cancels the compressed mode, enabled by Select Compressed Mode, SI or ESC SI (1).

Note: This function is not supported in DBCS.

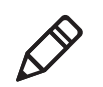

Format

| Decimal | Hex   | ASCII |
|---------|-------|-------|
| 27 18   | 1B 12 | DC2   |
| 18      | 12    | DC2   |

# Select Double-Strike Mode

Enables double-strike printing, until Cancel Double-Strike Mode is encountered. Factory default disables double-strike. Text is made bolder by printing each dot twice, with the second dot slightly below the first dot. This mode is not available in NLQ, but is not canceled when you select NLQ.

Note: This function is not supported in DBCS.

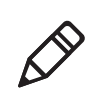

Format

| Decimal | Hex   | ASCII   |
|---------|-------|---------|
| 27 71   | 1B 47 | ESC "G" |

# **Cancel Double-Strike Mode**

Cancels Double-Strike Mode.

Note: This function is not supported in DBCS.

| Decimal | Hex   | ASCII   |
|---------|-------|---------|
| 27 72   | 1B 48 | ESC "H" |

# Select Double-Wide Mode

Enables expanded print for the current line only. The mode set previously returns on subsequent lines. However, expanded print can be canceled with Cancel Expanded Print, DC4 or ESC "W" (0), before end of current line, or wrapping of the print buffer. This works with all three pitches (Pica, Elite, Compressed).

This mode is also terminated by the execution of a Carriage Return, Line Feed, Form Feed, Vertical Tab or wrapping of the print buffer.

Note: This function is not supported in DBCS.

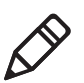

Format

| Decimal | Hex   | ASCII  |
|---------|-------|--------|
| 27 14   | 1B 0E | ESC SO |
| 14      | 0E    | SO     |

# **Cancel Double-Wide Print**

Cancels expanded print for the current line only. Modes set previously return on subsequent lines. However, it does not cancel expanded mode set by Select Double-Wide (expanded) Mode, ESC "W" (1) or Master Select, ESC "!".

Note: This function is not supported in DBCS.

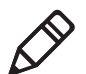

Format

| Decimal | Hex   | ASCII |
|---------|-------|-------|
| 27 20   | 1B 14 | DC4   |
| 20      | 14    | DC4   |

# Select Double-Wide Mode

Enables expanded print until Cancel Expanded Print is encountered. Factory default disables double-wide mode.

Note: This function is not supported in DBCS.

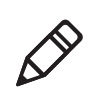

#### Chapter 5 – Control Code Definitions

#### Format

| Decimal  | Hex       | ASCII      |
|----------|-----------|------------|
| 27 87 1* | 1B 57 01* | ESC "W" 1* |

# **Cancel Double-Wide Mode**

Cancels Double-Wide Print mode.

Note: This function is not supported in DBCS.

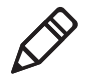

Format

| Decimal  | Hex       | ASCII     |
|----------|-----------|-----------|
| 27 87 0* | 1B 57 00* | ESC "W" 0 |

# **Select Elite Pitch**

A character pitch of 12 cpi (characters per inch) is selected. This also cancels Pica Pitch (factory default = Pica).

Note: This:

Note: This function is not supported in DBCS.

#### Format

| Decimal | Hex   | ASCII   |
|---------|-------|---------|
| 27 77   | 1B 4D | ESC "M" |

## **Select Emphasized Print Mode**

Enables Emphasized Print mode until Cancel Emphasized Mode is encountered. The text is made bolder by printing each dot twice, with the second dot slightly to the right of the first dot. Factory default disables Emphasized mode.

Note: This function is not supported in DBCS.

## Format

| Decimal | Hex   | ASCII   |
|---------|-------|---------|
| 27 69   | 1B 4B | ESC "E" |

# **Cancel Emphasized Print Mode**

Cancels Emphasized Pring mode.

Note: This function is not supported in DBCS.

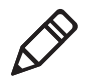

## Format

| Decimal | Hex   | ASCII   |
|---------|-------|---------|
| 27 70   | 1B 46 | ESC "F" |

# **Defining Intercharacter Space**

Defines the amount of space to the right of each character, in addition to the space allowed in the character design. The variable *n* represents the number of units of space, with each unit equal to 1/120 of an inch. Range of values for *n* is 0-63 with a factory default of 0.

## Format

| Decimal | Hex     | ASCII    |
|---------|---------|----------|
| 27 32 n | 1B 20 n | ESC SP n |

## Select Italic Mode

The text (nongraphic) characters are italicized. Factory default disables Italic mode.

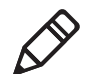

Note: This function does not work well with DBCS or alternate Single Byte Character Sets (SBCS).

| Decimal | Hex   | ASCII   |
|---------|-------|---------|
| 27 52   | 1B 34 | ESC "4" |

# **Cancel Italic Mode**

Cancels the Italic mode.

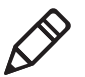

**Note:** This function does not work well with DBCS or alternate Single Byte Character Sets (SBCS).

Format

| Decimal | Hex   | ASCII   |
|---------|-------|---------|
| 27 53   | 1B 35 | ESC "5" |

# **Master Select**

Allows you to specify a combination of print modes. The variable n is determined by combining values for the desired modes, by adding them together.

Note: This function is not supported in DBCS.

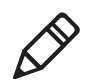

## Format

| Decimal | Hex     | ASCII     |
|---------|---------|-----------|
| 27 33 n | 1B 21 n | ESC "!" n |

Valid combinations of the values in the following table include any combinations except that Pica cannot combine with Elite.

## Example

Pica Compressed Italic Underlined, by adding values (00h + 04h + 40h + 80h), which results in C4h for the value of *n*.

## **Master Select Values**

| Hex Value | Mode                    |
|-----------|-------------------------|
| 00h       | Pica                    |
| 01h       | Elite                   |
| 04h       | Condensed (compressed)  |
| 08h       | Emphasized              |
| 10h       | Double-Strike           |
| 20h       | Double-Width (expanded) |

# Master Select Values (continued) Hex Value Mode 40h Italic

80h

The following print conflicts occur between modes. A mode in any column takes precedence over all modes in the columns to its right.

Underlined

## **Print Conflicts**

| 1     | 2          | 3          |
|-------|------------|------------|
| Elite | Emphasized | Compressed |

The following print modes can be combined producing different pitches:

## Print Modes

| Pitch     | Mode                |
|-----------|---------------------|
| 5 cpi     | Expanded            |
| 6 cpi     | Expanded Elite      |
| 8.58 cpi  | Expanded Compressed |
| 10 cpi    | Pica                |
| 12 cpi    | Elite               |
| 17.16 cpi | Compressed          |

# **Select Pica Pitch**

Selecta a character pitch of 10 cpi (characters per inch) (factory default). This also cancels Elite pitch.

Note: This function is not supported in DBCS.

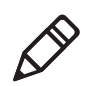

| Decimal | Hex   | ASCII   |
|---------|-------|---------|
| 27 60   | 1B 50 | ESC "P" |

# Select Superscript Mode

Prints all subsequent characters in approximately 2/3 the normal height in the upper part of the character space, until Cancel Subscript/ Superscript is encountered.

Note: This function is not supported in DBCS.

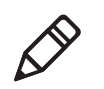

## Format

| Decimal  | Hex       | ASCII      |
|----------|-----------|------------|
| 27 83 0* | 1B 53 00* | ESC "S" 0* |

# Select Subscript Mode

Prints all subsequent characters in approximately 2/3 the normal height in the lower part of the character space, until Cancel Subscript/ Superscript is encountered.

Note: This function is not supported in DBCS.

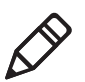

## Format

| Decimal  | Hex       | ASCII      |
|----------|-----------|------------|
| 27 83 1* | 1B 53 01* | ESC "S" 1* |

# Cancel Subscript/Superscript Mode

Cancels the effects produced by Select Superscript Mode and Select Subscript Mode. Factory default also disables both of these modes.

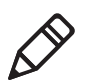

Note: This function is not supported in DBCS.

| Decimal | Hex   | ASCII   |
|---------|-------|---------|
| 27 84   | 1B 54 | ESC "T" |

# **Select Underline Mode**

Enables the underlining of all subsequent characters (including spaces) until the Cancel Underline mode function is encountered.

## Format

| Decimal  | Hex       | ASCII      |
|----------|-----------|------------|
| 27 45 1* | 1B 2D 01* | ESC "–" 1* |

## **Cancel Underline Mode**

Cancels the effect of the Select Underline mode. Factory default also disables the Underline mode.

## Format

| Decimal  | Hex       | ASCII      |
|----------|-----------|------------|
| 27 45 0* | 1B 2D 00* | ESC "–" 0* |

# **Tabs and Tab Setting Functions**

There are control codes for setting horizontal and vertical tabs.

Horizontal tabs:

- Are not affected by subsequent changes in pitch.
- May range up to maximum width for character and printer size.
- All previous tab stops are cleared when new tab stops are set. If the left margin is changed after the horizontal tabs are set, tab stops are cleared.
- Become absolute positions and are not affected by any subsequent change in character size.
- Set outside of the printable area are ignored.

Vertical tabs:

- Tab positions are line numbers, counting from the Top of Form.
- All tabs set beyond the page length are stored, but are not used.
- Any tab set within the SOP range (Skip Over Perforation), during the time SOP is active, are stored but not used until SOP is canceled.

- If a vertical tab, and the next tab stop is outside the printable page area, a form feed is executed placing the printhead at the next Top of Form.
- Previous tab stops are cleared when new tab stops are set.
- Are not affected by subsequent changes in line spacing.

# **Perform Horizontal Tab**

Moves the print position to the next horizontal tab stop. The tab positions, set by ESC "D", the Set Horizontal Tabs function, are not affected by any changes in character pitch.

The factory default tab settings are at intervals of eight characters, in the currently selected pitch. For the default tabs, the actual distance to each tab position is affected by changes in character pitch.

## Format

| Decimal | Hex | ASCII |
|---------|-----|-------|
| 9       | 09  | HT    |

# **Set Horizontal Tabs**

Resets the current horizontal tabs, and new horizontal tabs are set up, based on the current character width (pitch).

## Format

| Decimal         | Hex               | ASCII                |
|-----------------|-------------------|----------------------|
| 27 68 n1 n2nk 0 | 1B 44 n1 n2 nk 00 | ESC "D" n1 n2 nk NUL |

n1 is the first tab (range for tab stops: 1-160), n2 is the second tab (all tabs in ascending order), ... are subsequent tabs (maximum tabs: 32), nk is the last tab to set (any value less than the previous tab value acts as a terminating character), NUL is the terminating character.

# **Clear Horizontal Tabs**

Clears all horizontal tab stops. It is merely a variant behavior of the Set Horizontal Tabs function, where the *NUL* acts as an early terminating character, as existing tabs normally clear before setting any new tabs.

## Format

| Decimal | Hex      | ASCII       |
|---------|----------|-------------|
| 27 68 0 | 1B 44 00 | ESC "D" NUL |

# **Perform Vertical Tab**

Prints the contents of the current print buffer, and then moves the print position to the next vertical tab stop. If no channel is selected, then channel 0 is used. The carriage position is changed to the start of the next print line. If the vertical tab is performed beyond the last tab position set or beyond the last line of a form, then a form feed is performed. If no vertical tabs are defined, then the paper advances one line, using the currently selected line spacing, without changing the carriage position.

## Format

| Decimal | Hex | ASCII |
|---------|-----|-------|
| 11      | 0B  | VT    |

# **Set Vertical Tabs**

Resets the current tabs, and vertical tabs are set up, based on the current line spacing. Tab settings are not affected by subsequent changes in line spacing.

## Format

| Decimal          | Hex               | ASCII                |
|------------------|-------------------|----------------------|
| 27 66 n1 n2 nk 0 | 1B 42 n1 n2 nk 00 | ESC "B" n1 n2 nk NUL |

n1 is the first tab (range of values for tab stops: 1-255), n2 is the second tab (all tabs must be in ascending order), ... are subsequent tabs (maximum number of tabs: 16), nk is the last tab to set (any value less than the previous tab value acts as a terminating character), NUL is the terminating character. All tab settings with this function are stored in channel 0.

## **Clear Vertical Tabs**

Clears all vertical tab stops . This is a variant behavior of the Set Vertical Tabs function, where the *NUL* acts as an early terminating character.

#### Format

| Decimal | Hex      | ASCII       |
|---------|----------|-------------|
| 27 66 0 | 1B 42 00 | ESC "B" NUL |

# Set Vertical Tabs in Channel

This function works the same as the Set Vertical Tabs function, except that it stores the tabs into a specified channel, as specified by the variable c. This channel is selected for use by the Select Vertical Tab Channel function.

## Format

| Decimal            | Hex                 | ASCII                  |
|--------------------|---------------------|------------------------|
| 27 98 c n1 n2 nk 0 | 1B 62 c n1 n2 nk 00 | ESC "b" c n1 n2 nk NUL |

c is the channel number (range: 0-7), n1 is the first tab (range of values for tab stops: 1-255), n2 is the second tab (all tabs must be in ascending order), ... are subsequent tabs (maximum number of tabs: 16), nk is the last tab to set (any value less than the previous tab value acts as a terminating character), and NUL is the terminating character.

# **Clear Vertical Tabs in Channel**

Clears all vertical tab stops in the specified channel. This is merely a variant behavior of the Set Vertical Tabs in Channel function, where the *NUL* acts as an early terminating character, since this function normally clears the existing tabs before setting any new tabs.

| Decimal   | Hex        | ASCII         |
|-----------|------------|---------------|
| 27 98 c 0 | 1B 62 c 00 | ESC "b" c NUL |

# **Select Vertical Tab Channel**

Selects a specified vertical tab channel. It sets up the current tabs from that channel. Once this function is performed, all subsequent Perform Vertical Tab commands use the tab stops from the list retrieved from the specified channel. At power on, the printer uses the tabs stored in channel 0.

## Format

| Decimal | Hex     | ASCII     |
|---------|---------|-----------|
| 27 47 с | 1B 2F c | ESC "/" c |

*c* is the channel number (range: 0-7).

# **Using Character Sets and User-Defined Functions**

You can install different character sets on the printer. In some cases more than one character set may be present at one time, depending on the amount of available font memory. The 6822 reserves 438K of memory for installing fonts in flash memory. You can install fonts using NPCP or the Printer Configuration Utility.

# **Single-Byte Character Sets**

Single-byte character sets (SBCS) are supported for MS-DOS, PL/N, and Intermec application compatibility. Nft00000.mod is the default character set (font) for compatibility with the 6822 80-Column Printer. Nft00437.mod is the IBM/Microsoft compatible character set for code page 437.

# **Double-Byte Character Sets**

Double-byte character (DBCS) sets require two bytes to send to the printer to define the character to print. The first byte of the character code sent to the printer is known as a lead-in byte. The second byte of the character code is known as the trailing byte. Different character sets have different requirements for the values of both lead-in and trailing byte. When the lead-in byte does not fall in the range listed for the character set, a character from a SBCS may print. The following double-byte character sets are supported by the 6822.

| Font Module  | Code<br>Page | DBCS Languages                  | Lead-in Byte                  | Trailing Byte           |
|--------------|--------------|---------------------------------|-------------------------------|-------------------------|
| nft00936.mod | 936          | GB 2312 Chinese<br>(simplified) | A1h–ABh<br>B0h–F7h            | A1h–FEh                 |
| nft00950.mod | 950          | big 5 Traditional<br>Chinese    | A1h–C6h<br>C9h–F9h            | 40h-FEh (except<br>7Fh) |
| nft00932.mod | 932          | Shift JIS Japanese              | 81h–9Fh<br>E0h–FCh            | 40h–FCh (except<br>7Fh) |
| nft00949.mod | 949          | KSC 5601 Korean                 | A1h–ACh<br>B0h–C8h<br>CAh–FDh | A1h–FEh                 |

## **Double Byte Character Sets**

# **Multi-Byte Character Sets**

Double-byte character sets and single-byte character sets can mix when printing a report. This mixture is referred to as a Multi-Byte Character Set (MBCS). When a DBCS is selected, the characters from the SBCS code page currently selected are used for rendering character codes and control codes from 0 to 127. Codes above 127 (that fall within the range of lead-in bytes for the selected character set) treat the byte that follows as a trailing byte for that character set. Otherwise, for character codes above 128, the character code from the selected SBCS is printed. NFT00950.MOD (BIG 5 DBCS) does not allow the MBCS mode. For this character set, only control codes from 0-31 are treated as single byte characters when they are not proceeded by a lead-in byte. All escape sequence character strings are treated as SBCS.

# **Select National Character Set**

By default, code page 0 is selected by the printer at reset. Use the following escape sequence to select international character support. Escape sequence codes can only be used for code page 0. All other code pages use direct character code mapping to select the appropriate font for rendering.

## Format

| Decimal | Hex     | ASCII     |
|---------|---------|-----------|
| 27 82 n | 1B 52 n | ESC "R" n |

n is 0-14 and is the country code, as shown in the International Character Sets table on the next page. The default value for n is zero (USA).

A full 256 character set is not provided for these sets. There are 64 international characters stored in ROM, 32 in Roman and 32 in Italic. They are stored as codes 0-31 and 128-255. These are normally not accessible. The ESC "R" command makes these codes available, but only 12 characters at a time. These 12 are available in these positions of the ASCII character table: 35, 36, 64, 91, 92, 93, 94, 96, 123, 124, 125, and 126, as shown in the International Character Sets table.

| Country       | Country<br>Number | 35 | 36 | 64 | 91 | 92 | 93 | 94 | 96 | 123 | 124 | 125 | 126 |
|---------------|-------------------|----|----|----|----|----|----|----|----|-----|-----|-----|-----|
| USA           | 0                 | #  | \$ | @  | [  | \  | ]  | ۸  | "  | {   |     | }   | ~   |
| France        | 1                 | #  | \$ | à  | 0  | ç  | §  | ۸  | "  | é   | ù   | è   |     |
| Germany       | 2                 | #  | \$ | §  | Ä  | Ö  | Ü  | ۸  | "  | ä   | ö   | ü   | b   |
| England (UK)  | 3                 | £  | \$ | @  | [  | \  | ]  | ۸  | "  | {   |     | }   | ~   |
| Denmark 1     | 4                 | #  | \$ | @  | Æ  | Ø  | Å  | ٨  | "  | æ   | ø   | å   | ~   |
| Sweden        | 5                 | #  | ¤  | É  | Ä  | Ö  | Å  | Ü  | é  | ä   | Ö   | å   | ü   |
| Italy         | 6                 | #  | \$ | @  | 0  | \  | é  | ٨  | ù  | à   |     | è   | ì   |
| Spain 1       | 7                 | Р  | \$ | @  | i  | Ñ  | i  | ۸  | "  |     | ñ   | }   | ~   |
| Japan         | 8                 | #  | \$ | @  | [  | ¥  | ]  | ٨  | "  | {   |     | }   | ~   |
| Norway        | 9                 | #  | ¤  | É  | Æ  | Ø  | Å  | Ü  | é  | æ   | ø   | å   | ü   |
| Denmark 2     | 10                | #  | \$ | É  | Æ  | Ø  | Å  | Ü  | é  | æ   | ø   | å   | ü   |
| Spain 2       | 11                | #  | \$ | á  | i  | Ñ  | i  | é  | "  | í   | ñ   | ó   | ú   |
| Latin America | 12                | #  | \$ | á  | i  | Ñ  | i  | é  | ü  | í   | ñ   | ó   | ú   |

## International Character Sets

| Country | Country<br>Number | 35                 | 36                    | 64             | 91             | 92                          | 93           | 94              | 96             | 123    | 124      | 125     | 126   |
|---------|-------------------|--------------------|-----------------------|----------------|----------------|-----------------------------|--------------|-----------------|----------------|--------|----------|---------|-------|
| Hebrew  | 13                | Heb<br>"He         | rew t<br>brew         | fonts<br>Char  | are a<br>racte | vaila<br>r Foi              | able<br>nts" | in the<br>belov | e sup<br>v.    | plied  | font f   | iles. S | See   |
| Greek   | 14                | Gree<br><b>"Gr</b> | ek fo<br><b>eek</b> ( | nts ar<br>Char | re av<br>acte  | ailab<br>r <mark>Set</mark> | le in        | the s           | suppl<br>ge 85 | ied fo | ont file | es. Se  | e the |

## International Character Sets (continued)

## **Hebrew Character Fonts**

Hebrew characters represented by decimal values 38 and 65 through 90 are represented by the following 7x7 font descriptions.

| * . * . *<br>*<br>*<br>* . * .         | · · · · * · * · *<br>· · · · * · * *<br>· · · * · · * · * | * . * . * . * .<br>* .<br>           | * . * . * . *<br>* .<br>* * .<br>* | · · · · * · *<br>· · · · · · *<br>· · · · · · | * . * . * . *<br>*<br>*<br>* | * . * . * . *<br>. * * .<br>* * .<br>*   | * * . * .<br>* * *<br>* * *<br>*                                                        |
|----------------------------------------|-----------------------------------------------------------|--------------------------------------|------------------------------------|-----------------------------------------------|------------------------------|------------------------------------------|-----------------------------------------------------------------------------------------|
| • • • • • • •                          |                                                           | • • • • • • •                        | • • • • • • • •                    | • • • • • • • •                               | • • • • • • • •              | • • • • • • • •                          | • • • • • • •                                                                           |
| 65                                     | 66                                                        | 67                                   | 68                                 | 69                                            | 70                           | 71                                       | 72                                                                                      |
| 73                                     | ······<br>······<br>······<br>74                          | * .* .* .<br>*<br>*<br>* .* .* .<br> | *                                  | * . * . * . *<br>* *<br>* *<br>*              | * *                          | ·····*<br>····*<br>····*<br>79           | ·····*<br>····*<br>····*<br>····*<br>80                                                 |
| * . * . * . * . *<br>* *<br>. * *<br>* | * *<br>* *<br>. * * .<br>* . *                            | * . * . * . *<br>* *<br>* . * *<br>  | * . * . * *<br>* *<br>*            | * * .<br>. * *<br>* . * .                     | * * * * * * *                | * . * . * . *<br>. * *<br>* *<br>* . * . | * . * . * . * * . * * . * * . * * . * * . * * . * * . * * * * * * * * * * * * * * * * * |
| 81                                     | 82                                                        | 83                                   | 84                                 | 85                                            | 86                           | 87                                       | 88                                                                                      |

|   |   |   |   |   | * |   |   | •  |   |   |   |   |   |   |   |   |   |
|---|---|---|---|---|---|---|---|----|---|---|---|---|---|---|---|---|---|
| * |   |   | * |   |   | * |   |    |   | * | * | * | * |   |   |   | * |
| * |   |   | * |   |   | * |   |    |   | * |   | * |   | * |   |   | * |
| * |   |   | * |   |   | * |   |    |   | * |   | * |   | * | * | * |   |
| * |   | * |   |   | * |   |   |    |   | * |   | * | * |   |   | * |   |
| * |   |   |   | * |   |   |   | *  |   | * |   | * | * |   |   |   | * |
|   |   |   |   |   |   |   |   |    |   |   |   |   |   |   |   |   |   |
|   |   |   |   |   |   |   |   |    |   |   |   |   |   |   |   |   |   |
|   | _ |   |   |   |   |   |   |    |   |   |   |   |   | _ |   |   |   |
| 8 | 9 |   |   |   |   |   | 9 | )( | ) |   |   |   | 9 | 1 |   |   |   |

## **Greek Character Sets**

| Dec | Hex | Chr | Dec | Hex | Chr | Dec | Hex | Chr |
|-----|-----|-----|-----|-----|-----|-----|-----|-----|
| 97  | 61  | А   | 105 | 69  | Ι   | 113 | 71  | Р   |
| 98  | 62  | В   | 106 | ба  | Κ   | 114 | 72  | S   |
| 99  | 63  | G   | 107 | 6b  | L   | 115 | 73  | Т   |
| 100 | 64  | D   | 108 | 6c  | М   | 116 | 74  | Y   |
| 101 | 65  | E   | 109 | 6d  | Ν   | 117 | 75  | F   |
| 102 | 66  | Z   | 110 | 6e  | Х   | 118 | 76  | Х   |
| 103 | 67  | Н   | 111 | 6f  | 0   | 119 | 77  | Y   |
| 104 | 68  | q   | 112 | 70  | Р   | 120 | 78  | W   |

The selected set stays in effect until the printer is reset and receives a Master Reset command, or a new international character set is selected.

Note: This function is only used with the default character set.

# **User Defined Characters**

This code addresses user-defined characters and selection into memory.

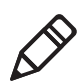

**Note:** RAM-based definition or redefinition of standard characters is only useful when the default SBCS code page is selected. There is no method to redefine characters in the other code pages, since unique code pages can be created and loaded into the printer memory.

# **Copy ROM to RAM**

The characters in ROM are copied into RAM, so a complete user-defined character set is created by editing selected characters. This ensures that all characters are defined when a user-defined character set is selected. This eliminates the need to cancel the selection when printing defined characters.

Note: This function is only useful with the default SBCS.

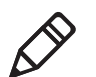

Format

| Decimal     | Hex     | ASC          | II              |
|-------------|---------|--------------|-----------------|
| 27 58 0 0 0 | ) 1B 3A | 00 00 00 ESC | "." NUL NUL NUL |

# **Define User-Defined Characters**

Characters are redefined by the user in the currently selected mode. However, they can only be used in draft mode.

Note: This function is only useful with the default SBCS.

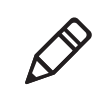

Format

| Decimal          | Hex               | ASCII            |
|------------------|-------------------|------------------|
| 27 38 0 k1 k2 s1 | 1B 26 00 k1 k2 s1 | ESC "&" k1 k2 s1 |
| d1 d11           | d1 d11            | d1d11            |

k1 is the character code of the first character to redefine, k2 is the character code of the last character to redefine (any character between 0-255 can be redefined), and (k1 could equal k2, if only one character is defined).

For each character defined, you must supply 12 bytes of data.

- *s1* is the first byte that describes the character format
- Bits 0-3 represent the end position in the grid
- Bits 4-6 represent the start position in the grid
- Bit 7 determines whether the character uses the top eight pins or the bottom eight pins of the printhead. If bit 7 = 0, the top eight pins are

used. If bit 7 = 1, the bottom eight pins are used. The start and end positions are ignored during character imaging, but must be accurate to redefine the character code. d1...d11 is the data that comprises the dot image pattern of the defined character.

When printable code expansion is enabled with ESC I, the Printable Code Area Expansion function, and the user-defined character set is selected with ESC "%" (1), the Select User-Defined Set function, then the codes (less than 20h and greater than 7Fh) can be defined for use and are printable.

When printable code expansion is enabled with the Enable Printing of Codes 128-159 function, and the user-defined character set is selected with the Select User-Defined Set function, then codes (between 80h and 9Fh) can be defined for use and are printable.

For a list of these characters, refer to the **"Printable Code Expansion Characters" on page 89** 

# Select User-Defined Character Set

A user-defined character set can be selected, after the Define User-Defined Characters function is used to define the character set.

Note: This function is only useful with the default SBCS.

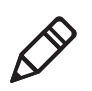

Format

| Decimal | Hex      | ASCII       |
|---------|----------|-------------|
| 27 37 1 | 1B 25 01 | ESC "%" (1) |

# Select Default Character Set

If the Select User-Defined Set function was previously set, this function switches back to the default character set.

Note: This function is only useful with the default SBCS.

| Decimal | Hex      | ASCII       |
|---------|----------|-------------|
| 27 37 0 | 1B 25 00 | ESC "%" (0) |

# **Enable Printing of Codes 128-159**

All codes (128-159) are treated as printable characters, rather than control codes, with this function. This allows the use of these characters for user-defined characters. A user-defined set must be selected, using the Select User-Defined Set function, before these characters can print. Factory default disables printing of these codes..

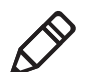

**Note:** This function can only be used when the default SBCS is selected.

## Format

| Decimal | Hex   | ASCII   |
|---------|-------|---------|
| 27 54   | 1B 36 | ESC "6" |

# **Disable Printing of Codes 128-159**

Disables the printing of codes 128-159. By default, these codes are disabled.

Format

| Decimal | Hex   | ASCII   |
|---------|-------|---------|
| 27 55   | 1B 37 | ESC "7" |

# **Expand Printable Code Area**

This function allows certain ASCII codes (00h to 1Fh) and codes (80h to 9Fh) to print when the variable n is set to the value of 1. This allows the use of these codes for user-defined characters. If n = 0, the function returns these two ranges of characters to non-printable control codes. A user-defined character set must be selected by ESC "%" (1), the Enable Printing of Codes 128-159 function, before these codes can print. In both ranges, only the following codes can redefine as printable characters. Codes not listed, within the range (00h-1Fh), print as standard control codes. Codes not listed, within the range (80h-9Fh), are converted to a control code in the range of (00h-1Fh), by subtraction of 80h.

Note: This function is only useful with the default SBCS.

## Format

| Decimal | Hex     | ASCII     |
|---------|---------|-----------|
| 27 73 n | 1B 49 n | ESC "I" n |

## Printable Code Expansion Characters

| Hex | ASCII | Hex | ASCII | Hex | ASCII | Hex | ASCII |
|-----|-------|-----|-------|-----|-------|-----|-------|
| 00  | NUL   | 11  | DC1   | 80  | none  | 91  | none  |
| 01  | SOH   | 15  | NAK   | 81  | none  | 95  | none  |
| 02  | STX   | 16  | SYN   | 82  | none  | 96  | none  |
| 03  | ETX   | 17  | ETB   | 83  | none  | 97  | none  |
| 04  | EOT   | 1C  | FS    | 84  | none  | 9C  | none  |
| 05  | ENQ   | 1D  | GS    | 85  | none  | 9D  | none  |
| 06  | ACK   | 1E  | RS    | 86  | none  | 9E  | none  |
| 10  | DLE   | 1F  | US    | 90  | none  | 9F  | none  |

# **Enable Printing of Character Graphics**

Enables the printing of character graphics, until disabled with the Disable Printing of Character Graphics function.

Note: This function is only useful with the default SBCS.

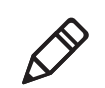

# Format

| Decimal  | Hex      | ASCII       |
|----------|----------|-------------|
| 27 116 1 | 1B 74 01 | ESC "t" (1) |

For character values from 0 to 31 (00h-1Fh):

- When the default SBCS code page is selected, the FX-86e IBM character graphics symbol set is printed.
- When other SBCS code pages are selected, the codes (00h-1Fh), listed above in the Printable Code Expansion Characters table are printed.

For character values from 32 to 126 (20h-7Eh):

- When the default SBCS code page is selected, the selected international character set is printed.
- When other SBCS code pages are selected, the international character set selection is not in effect.

For the character value 127 (7Fh):

- When the default SBCS code page is selected, a space is printed
- When other SBCS code pages are selected, the character associated with the code page is printed.

For character values from 128 to 255 (80h-FFh), the FX-86e Epson Character Graphics set is printed.

# **Disable Printing of Character Graphics**

Disables the printing of character graphics. Factory default disables this function.

## Format

| Decimal  | Hex      | ASCII       |
|----------|----------|-------------|
| 27 116 0 | 1B 74 00 | ESC "t" (0) |

# **Printing Character Graphics**

This function allows printing of character graphics from the currently selected SBCS code page, by sending a graphics string to the printer. The values of the graphics data bytes can range between 0-255.

## Format

| Decimal       | Hex           | ASCII           |
|---------------|---------------|-----------------|
| 27 43 n d1 dn | 1B 2B n d1 dn | ESC "+" n d1 dn |

n is the length of the character graphic string and d1 ... dn are the character graphics data stream.

The number of data bytes must be equal to the value of the variable n. The range of values (for the characters in each graphics data byte): 0-255.

For character values from 0 to 31 (00h-1Fh):

- When the default SBCS code page is selected, the FX-86e IBM character graphics symbol set is printed.
- When other SBCS code pages are selected, currently selected single byte code page character graphics are printed.

For character values from 32 to 126 (20h-7Eh):

- When the default SBCS code page is selected, the selected international character set is printed.
- When other SBCS code pages are selected, the character from the currently selected code page are printed.

For the character value 127 (7Fh):

- When the default SBCS code page is selected, a space is printed
- When other SBCS code pages are selected, the character graphics symbol is printed.

For character values from 128 to 255 (80h-FFh):

- When the default SBCS code page is selected, the FX-86e Epson Character Graphics set is printed.
- When other SBCS code pages are selected, the corresponding character is printed.

# **Graphics Functions**

## **Eight-Pin Graphics Modes**

All 8-pin graphics functions require parameters, n1 and n2, which represent the length of the graphics string that follows the Select Graphics Mode command, and are calculated as follows (assuming a temporary variable n):

- n = total number of graphics dots needed for the graphic string
- n2 = integer of (n divided by 256)
- n1 = remainder of the n2 calculation

The simplest calculation, is to divide n (total number of dots needed for the graphics string) by 256. Then n2 is the quotient (the whole number) and n1 is the remainder. If you require less than 256 dots (columns), then n1 indicates the number of dots and n2 is set to zero.

# **Select Graphics Mode**

Enables the Graphics moderepresented by the variable m in the Graphic Modes table. The total number of dot columns to print is represented by n1 and n2. Any graphic string that exceeds the length of the print line is discarded.

## Format

| Decimal       | Hex           | ASCII           |
|---------------|---------------|-----------------|
| 27 42 m n1 n2 | 1B 2A m n1 n2 | ESC "*" m n1 n2 |

# **Reassign Graphics Mode**

Changes Graphic modes.

## Format

| Decimal   | Hex       | ASCII       |
|-----------|-----------|-------------|
| 27 63 s n | 1B 3F s n | ESC "?" s n |

s is one of the K, I, Y, or Z characters and n is one of the 0-7 modes as shown in Graphic Modes table.

## **Graphic Modes**

| Mode                                                            | m | Dots per Inch / Dots per 8 in Line         |
|-----------------------------------------------------------------|---|--------------------------------------------|
| Single-density                                                  | 0 | 60 dots per inch, 480 dots per 8 in line   |
| Low Speed Double-density                                        | 1 | 120 dots per inch, 960 dots per 8 in line  |
| *High Speed Double-density                                      | 2 | 120 dots per inch, 920 dots per 8 in line  |
| *Low-Speed Quadruple-density                                    | 3 | 240 dots per inch, 1920 dots per 8 in line |
| CRT I                                                           | 4 | 60 dots per inch, 480 dots per 8 in line   |
| Single–Density Plotter                                          | 5 | 72 dots per inch, 576 dots per 8 in line   |
| CRT II                                                          | 6 | 90 dots per inch, 720 dots per 8 in line   |
| *Double-Density Plotter                                         | 7 | 144 dots per inch, 1152 dots per 8 in line |
| *Adjacent dots in a given row cannot be printed in these modes. |   |                                            |

# **Select Single Density Graphics Mode**

This is a simple method of printing graphics. The resolution is 60 dots per inch. Each 8 in line can accommodate 480 columns of graphic dots. A graphic string that exceeds the length of the print line is discarded. Calculating the parameters, n1 and n2, is described on page 94.

## Format

| Decimal     | Нех         | ASCII         |
|-------------|-------------|---------------|
| 27 75 n1 n2 | 1B 4B n1 n2 | ESC "K" n1 n2 |

# Select Low-Speed Double Density Graphics Mode

If Single Density graphics does not produce high enough density, try this mode. The number of dots per inch is doubled. However, the speed is reduced to half of what it would be with single density. Calculating the parameters, n1 and n2, is described on page 94.

This is 8-pin single density graphics. The resolution is now 120 dots per inch. Each 8-inch line can accommodate 960 columns of graphic dots. A graphic string that exceeds the length of the print line is discarded.

## Format

| Decimal     | Hex         | ASCII         |
|-------------|-------------|---------------|
| 27 76 n1 n2 | 1B 4C n1 n2 | ESC "L" n1 n2 |

# Select High-Speed Double Density Graphics Mode

This 8-pin graphics mode produces the same density as the Low-Speed Double Density mode, however, the speed is doubled. Calculating the parameters, n1 and n2, is described on page 94.

## Format

| Decimal     | Hex         | ASCII         |
|-------------|-------------|---------------|
| 27 89 n1 n2 | 1B 59 n1 n2 | ESC "Y" n1 n2 |

The resolution is still 120 dots per inch. Each 8-in line can accommodate 960 columns of graphic dots. A graphic string that exceeds the length of the print line is discarded. Make sure adjacent dots in a given dot row are not printed.

#### Chapter 5 – Control Code Definitions

## Select Low-Speed Quadruple Density Graphics Mode

With this 8-pin graphics mode, the number of dots per inch has gone up to 4x what it was in single density. Calculating the parameters, n1 and n2, is described on page 94.

#### Format

| Decimal     | Hex         | ASCII         |
|-------------|-------------|---------------|
| 27 90 n1 n2 | 1B 5A n1 n2 | ESC "Z" n1 n2 |

The resolution is now 240 dots per inch. Each 8-in line can accommodate 1920 columns of graphic dots. A graphic string that exceeds the length of the print line is discarded. Make sure adjacent dots in a given dot row are not printed.

## **Nine-Pin Graphics Modes**

These 9-pin graphics functions also require two parameters, n1 and n2. However, they are calculated slightly different than in the 8-pin graphics modes. Since two data bytes represent each dot column to print, first divide the total length of the graphic string (following the Select ... Graphics Mode command) by two. These parameters are calculated as follows (assuming a temporary variable n):

- n = total number of dots needed, divided by 2
- n2 = integer of (n divided by 256)
- n1 = remainder of the n2 calculation

First, divide n (the total number of dots needed for the graphics string) by 2, then divide the result by 256. Then n2 is the quotient (the whole number) and n1 is the remainder. If you require less than 256 dots (columns), then n1 indicates the number of dots and n2 is set to zero.

# Select 9-Pin Single Density Graphics Mode

Enables Single Density 9-pin Graphics mode. Calculating the parameters, n1 and n2, is described previously under Nine-Pin Graphics Modes.

| Decimal       | Hex            | ASCII             |
|---------------|----------------|-------------------|
| 27 94 0 n1 n2 | 1B 5E 00 n1 n2 | ESC "^" (0) n1 n2 |
The resolution is 60 dots per inch. Each 8-in line can accommodate 480 columns of graphic dots. A graphic string that exceeds the length of the print line is discarded.

## Select 9-Pin Double Density Graphics Mode

Enables Double Density, 9-pin graphics Mode. The parameters, n1 and n2, is described previously under Nine-Pin Graphics Modes

## Format

| Decimal       | Hex            | ASCII             |
|---------------|----------------|-------------------|
| 27 94 1 n1 n2 | 1B 5E 01 n1 n2 | ESC "^" (1) n1 n2 |

The resolution is now 120 dots per inch. Each 8-in line can accommodate 960 columns of graphic dots. A graphic string that exceeds the length of the print line is discarded.

## Chapter 5 – Control Code Definitions